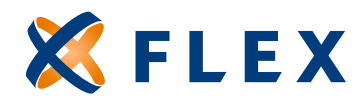

## How to Make Contributions Online

| 1.  | Once you have logged into your account, select the <b>"Benefits"</b> tab in the top navigation bar.                                                                                                    |
|-----|----------------------------------------------------------------------------------------------------|
| 2.  | Click <b>"Access Now"</b> next to your benefit listing.                                                                                                    |
| 3.  | Select the <b>"Contribution"</b> tab at the top of your screen.                                                                                                    |
| 4.  | Click the <b>"Bank Information"</b> tab, enter your banking information and click <b>"Submit."</b> This banking information will be used for all future contribution schedules that you create. You can change your banking information at any time. |
| 5.  | Select the <b>"Schedule"</b> tab and then click <b>"Add New Schedule."</b>                                                                                                    |
| 6.  | Select <b>"HSA-Health Savings Account"</b> as the <b>"Account"</b> type.                                                                                                    |
| 7.  | Select the <b>"Transfer Schedule"</b> from the drop-down menu provided. You can make a one-time contribution or select from four different schedule types.                                                                                           |
| 8.  | Select the <b>"Pay Cycle</b> *," enter the <b>"Initial Transfer Date</b> " and the <b>"Schedule End Date</b> ,"<br>and then hit <b>"Continue.</b> " Initial transfer date must be next business day or later.                                        |
| 9.  | Enter the <b>"Group Contribution"</b> and <b>"Participant Contribution"</b> amounts for each of the participants listed and the hit <b>"Continue."</b>                                                                                               |
| 10. | Confirm the contribution details and hit " <b>Save.</b> " You will have the opportunity to <b>"Edit</b> " or <b>"Cancel"</b> the schedule until it begins processing.                                                                                |
| 11. | Your HSA contributions have been successfully scheduled. Please allow 5 to 7 business days for contributions to appear in the participant accounts.                                                                                                  |

\* If you have account holders on more than one pay cycle, repeat steps 8-10 for any additional pay cycles.